## En cas de problème

Merci de suivre toutes les étapes de cette documentation avant de contacter le support

# **ETAPE 1: Etat de la connexion**

Vérifier l'état de la connexion:

Dans le menu Démarrer, aller dans Connexions puis sélectionner Afficher toutes les connexions.

| S Connexions réseau                                                                                                    |    |                                                                                                    |                                                                                                    |                                                 |
|----------------------------------------------------------------------------------------------------|----|----------------------------------------------------------------------------------------------------|----------------------------------------------------------------------------------------------------|-------------------------------------------------|
| Fichier Edition Affichage Favoris                                                                                                    | Ou | itils Avancé ?                                                                                                    |                                                                                                    | 27                                              |
| 🕞 Précédente 🔹 🌍 🔹 🤧                                                                                                    | P  | Rechercher 🌔 Dossiers 🛄 🕶                                                                                                    |                                                                                                    |                                                 |
| Adresse 🔇 Connexions réseau                                                                                                    |    |                                                                                                    |                                                                                                    | 💌 🄁 ок                                          |
|                                                                                                    | ^  | Nom                                                                                                    | Туре                                                                                                    | État                                            |
| Gestion du reseau Image: Créer une nouvelle connexion   Image: Créer un réseau domestique ou un réseau léger d'entreprise   Image: Modifier les paramètres du Pare-feu Windows |    | Réseau local ou Internet à haute vitess<br>Connexion au réseau local<br>VMware Network Adapter VMnet1<br>((***)<br>Connexion réseau sans fil<br>VMware Network Adapter VMnet8 | <b>;e</b><br>Réseau local ou Internet<br>Réseau local ou Internet<br>Réseau local ou Internet<br>Réseau local ou Internet | Connecté<br>Désactivé<br>Désactivé<br>Désactivé |
|                                                                                                    | ×  | <                                                                                                    |                                                                                                    | >                                               |
| 4 objet(s)                                                                                                    |    |                                                                                                    |                                                                                                    |                                                 |

**Connexion au réseau local** doit avoir pour état **Connecté**, les autres interface réseau (Wifi ou autres) doivent être **Désactivé**.

## Si Connexion au réseau local a pour état Câble réseau non branché:

- 1. Vérifier le branchement de votre câble RJ45, sur votre PC et sur la prise murale.
- 2. Essayer avec un autre câble RJ45.

Si après verification la **Connexion au réseau local** à toujour pour état **Câble réseau non branché** contacter le support en précisant:

- 1. Votre lieu de résidence.
- 2. Votre numéro de chambre.
- 3. Votre problème, en l'occurence "Câble réseau non braché".
- 4. Que vous avez testé le câble et le branchement.

#### Sinon passer à l'étape 2

## ETAPE 2: Configuration de la carte réseau

Verifier la configuration: Dans le menu Démarrer, aller dans Exécuter. Last update:

2009/03/30 crous:documentation:en\_cas\_de\_probleme https://wiki.univ-nantes.fr/doku.php?id=crous:documentation:en\_cas\_de\_probleme 16:54

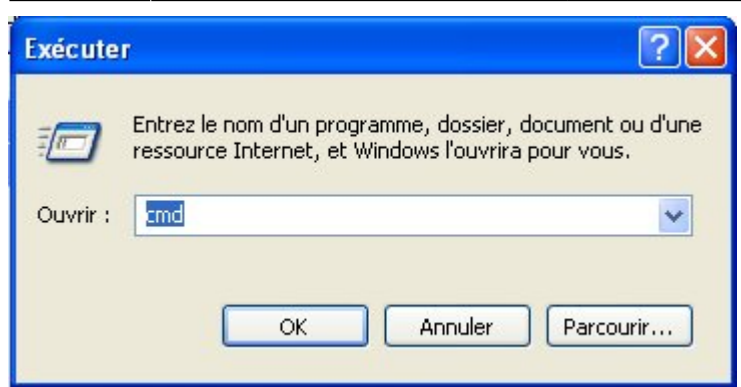

Rentrer "cmd" puis cliquer sur "OK".

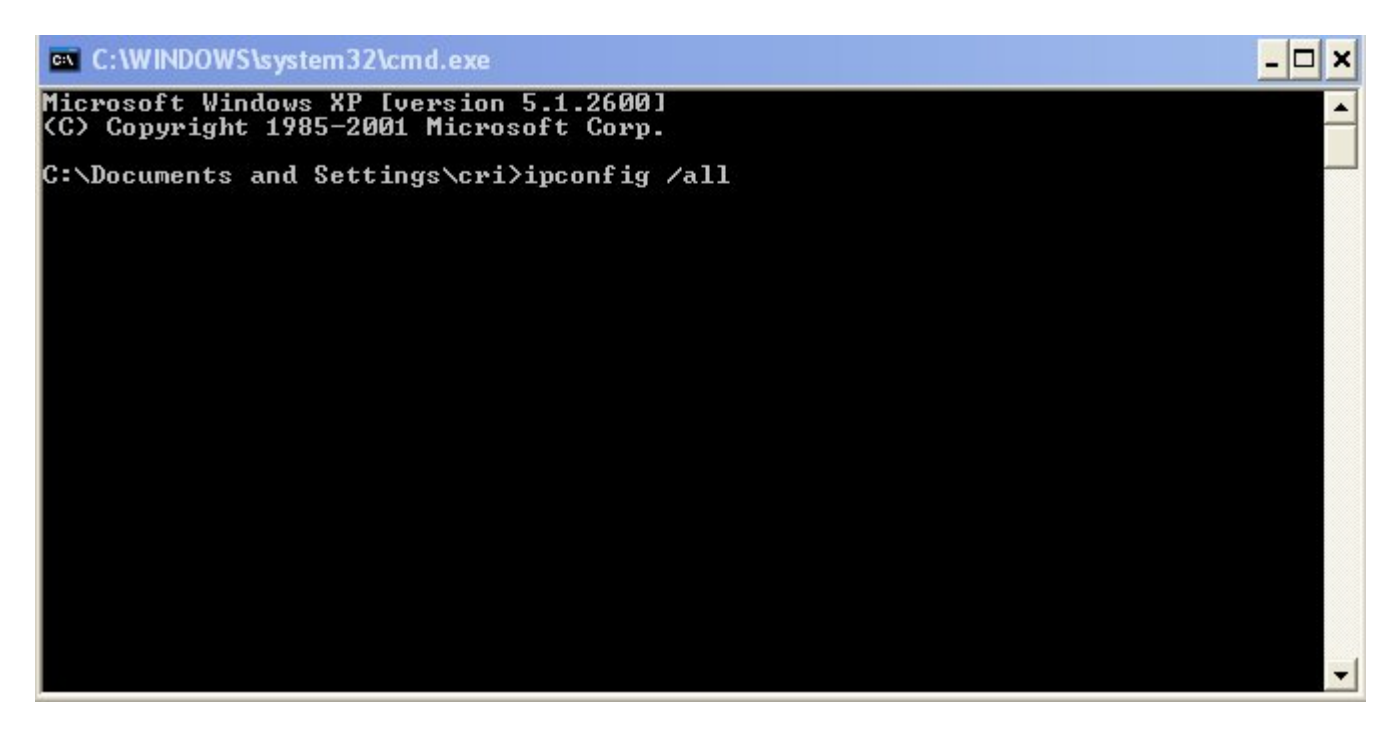

Rentrer "ipconfig /all" puis "Entrée".

| C:\WINDOWS\system32\cmd.exe                                                                                      | × |
|----------------------------------------------------------------------------------------------------|---|
| Carte Ethernet Network Connect Adapter:                                                                          |   |
| Statut du média Média déconnecté<br>Description Juniper Network Connect Virtual Adap                             |   |
| ddresse physique                                                                                                 |   |
| Carte Ethernet Connexion au réseau local:                                                                        |   |
| Suffixe DNS propre à la connexion : cite-u.univ-nantes.prive<br>Description Intel(R) PRO/100 VE Network Connecti |   |
| on Adresse physique                                                                                              |   |
| C:\Documents and Settings\cri>                                                                                   | - |

#### Sous la ligne Carte Ethernet Connexion au réseau local: vérifier que:

- 1. DHCP activé: est à OUI
- 2. Adresse IP: est de la forme 192.168.[0-9].[1-254]
- 3. Passerelle par défaut: est:
  - 1. 192.168.0.1 pour Alice Milliat.
  - 2. 192.168.4.1 pour Fresche Blanc.
  - 3. 192.168.8.1 pour Chanzy.
- 4. Serveur DHCP: est:
  - 1. 192.168.0.1 pour Alice Milliat.
  - 2. 192.168.4.1 pour Fresche Blanc.
  - 3. 192.168.8.1 pour Chanzy.
- 5. Serveur DNS: est:
  - 1. 192.168.0.1 pour Alice Milliat.
  - 2. 192.168.4.1 pour Fresche Blanc.
  - 3. 192.168.8.1 pour Chanzy.

# Si un des paramètres sur votre pc ne correspond pas, merci de contacter le support en précisant:

- 1. Votre lieu de résidence.
- 2. Votre numéro de chambre.
- 3. Les paramètres qui sont différents.
- 4. l'adresse physique de votre carte réseau de la forme: AA-BB-CC-DD-EE-FF.

#### Sinon passer à l'étape 3

## **ETAPE 3: Ping de la passerelle**

Dans le menu Démarrer, aller dans Exécuter, rentrer "cmd" puis cliquer sur "OK".

C:\WINDOWS\system32\cmd.exe - 🗆 🗙 C:\Documents and Settings\cri>ping 127.0.0.1 \* Envoi d'une requête 'ping' sur 127.0.0.1 avec 32 octets de données : : octets=32 temps<1ms TTL=128 : octets=32 temps<1ms TTL=128 : octets=32 temps<1ms TTL=128 Réponse de 127.0.0.1 Réponse de 127.0.0.1 Réponse de 0.0.1 Réponse de Réponse de 127.0.0.1 : octets=32 temps<1ms TTL=128 Statistiques Ping pour 127.0.0.1: Paquets : envoyés = 4, reçus = 4, perdus = 0 (perte 0%), Durée approximative des boucles en millisecondes : Minîmum = Oms, Maximum = Oms, Moyenne = Oms C:\Documents and Settings\cri>ping 192.168.8.1 Envoi d'une requête 'ping' sur 192.168.8.1 avec 32 octets de données : Réponse de 192.168.8.1 : octets=32 temps<1ms TTL=64 Réponse de 192.168.8.1 : octets=32 temps<1ms TTL=64 Réponse de 192.168.8.1 : octets=32 temps<1ms TTL=64 Réponse de 192.168.8.1 : octets=32 temps<1ms TTL=64 Statistiques Ping pour 192.168.8.1: Paquets : envoyés = 4, reçus = 4, perdus = 0 (perte 0%), Durée approximative des boucles en millisecondes : Minimum = 0ms, Maximum = 0ms, Moyenne = 0ms C:\Documents and Settings\cri>

Last update: 2009/03/30 crous:documentation:en\_cas\_de\_probleme https://wiki.univ-nantes.fr/doku.php?id=crous:documentation:en\_cas\_de\_probleme 16:54

#### Rentrer ping 127.0.0.1 puis "Entrée".

En réponse vous devez avoir:

#### Réponse de 127.0.0.1 : octets=32 temps<1ms TTL=128

Dans le cas contraire vous avez un problème avec votre carte réseau, refaite l'installation de votre carte et mettre les driver à jour.

#### Ensuite ping 192.168.[0,4,8].1 puis "Entrée" :

- 1. 192.168.0.1 pour Alice Milliat.
- 2. 192.168.4.1 pour Fresche Blanc.
- 3. 192.168.8.1 pour Chanzy.

En réponse vous devez avoir:

## Réponse de 192.168.?.1 : octets=32 temps<1ms TTL=64

Dans le cas contraire, merci de contacter le support en précisant:

- 1. Votre lieu de résidence.
- 2. Votre numéro de chambre.
- 3. La réponse au ping.
- 4. l'adresse physique de votre carte réseau de la forme: AA-BB-CC-DD-EE-FF.

From: https://wiki.univ-nantes.fr/ - **Wiki** 

Permanent link: https://wiki.univ-nantes.fr/doku.php?id=crous:documentation:en\_cas\_de\_probleme

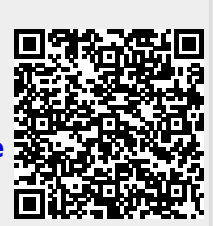

Last update: 2009/03/30 16:54